# MANUAL APLICATIVO

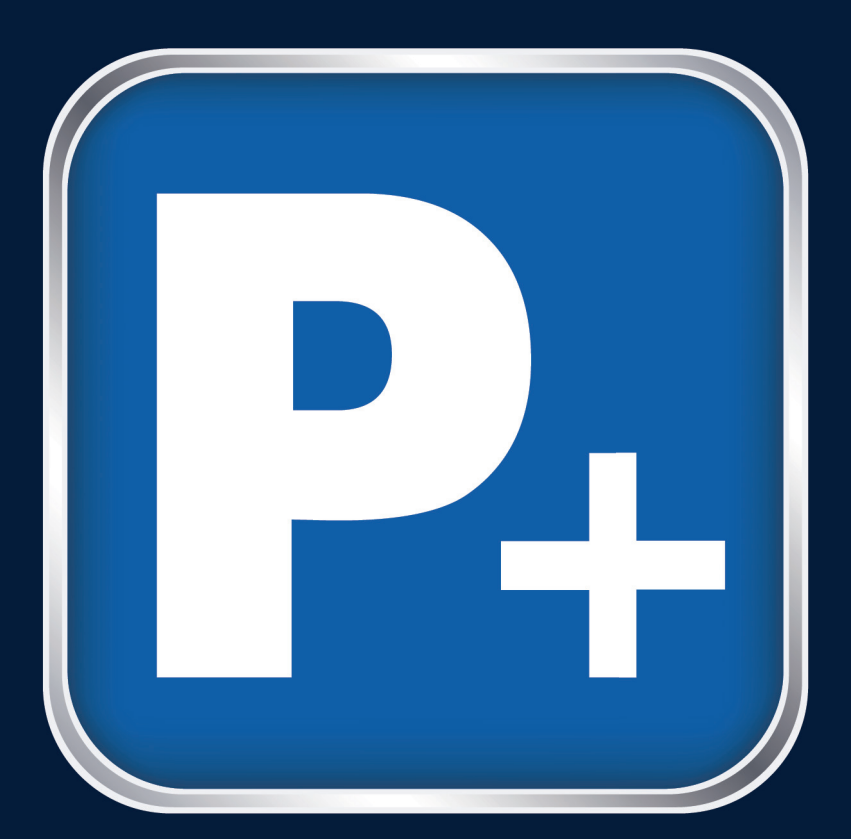

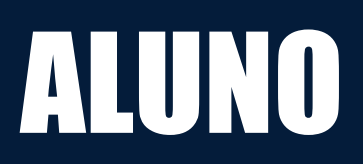

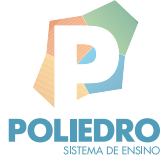

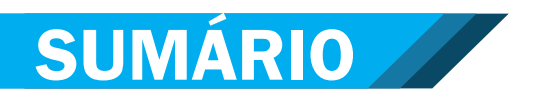

| APLICATIVO P+: 0 QUE É?                           | 03 |
|---------------------------------------------------|----|
| COMO ACESSAR O P+ ALUNO DA WEB                    | 03 |
| COMO ACESSAR O P+ ALUNO EM TABLETS OU SMARTPHONES | 05 |
| COMO USAR O P+ ALUNO                              | 07 |
| Painel                                            | 07 |
| Agenda                                            | 07 |
| Simulados SEP                                     | 11 |
| Tarefas                                           | 16 |
| Recados                                           | 19 |
| Recursos                                          | 20 |
| Eu                                                | 22 |
| Configurações                                     | 23 |
| Fale conosco                                      | 24 |
| CONSIDERAÇÕES GERAIS                              | 25 |

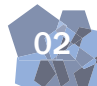

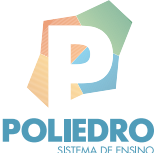

# APLICATIVO P+: O QUE É?

O P+ é uma ferramenta educacional multiplataforma. Ele utiliza conceitos de aprendizagem adaptativa para ajudar alunos, pais, professores, orientação pedagógica, coordenadores e diretores no processo de ensino e aprendizagem.

Para utilizar o aplicativo P+ Aluno, siga as instruções nas páginas apresentadas neste manual.

# COMO ACESSAR O P+ ALUNO DA WEB

Acesse a página do Sistema de Ensino Poliedro www.poliedroeducacao.com.br.

| SOBRE COLÉGIO CURSO SISTEMA DE ENSINO APROVAÇÕES POLIEDRO RESOLVE                                                                                                    | @ 🖂 🕈 🔯                                                                                                    |
|----------------------------------------------------------------------------------------------------|----------------------------------------------------------------------------------------------------|
| FAZEMOS MAIS SISTEMA DE REFERÊNCIA PROJETOS DEPOIM                                                                                                    | ENTOS SEJA UMA ESCOLA PARCEIRA JÁ SOU PARCEIRO                                                                                                    |
| University   University University Uni | Indefinition of the second area as a second area of the second area of the second area of the second area as a second area of the second area of the second area of t |

Ao acessar os sistemas, certifique-se de digitar a senha respeitando os caracteres com maiúsculas e minúsculas. Verifique sempre se seu teclado não está com o recurso *Caps Lock* ou semelhantes ativado.

Clique - canto superior direito da página - no Portal Edros (Área Exclusiva) para efetuar o login.

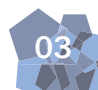

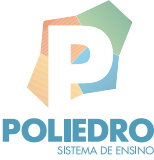

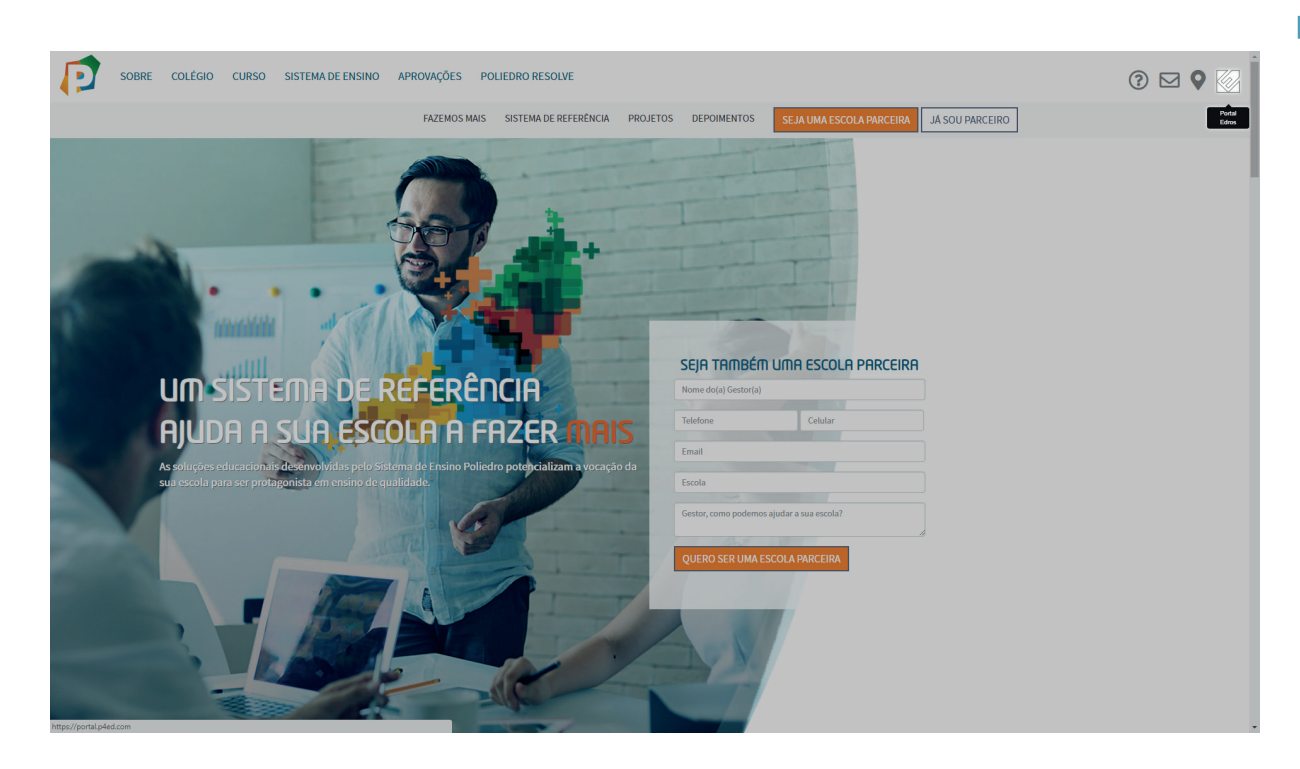

Utilize seu e-mail e senha para acessar informações (ex.: nome.sobrenome@p4ed.com).

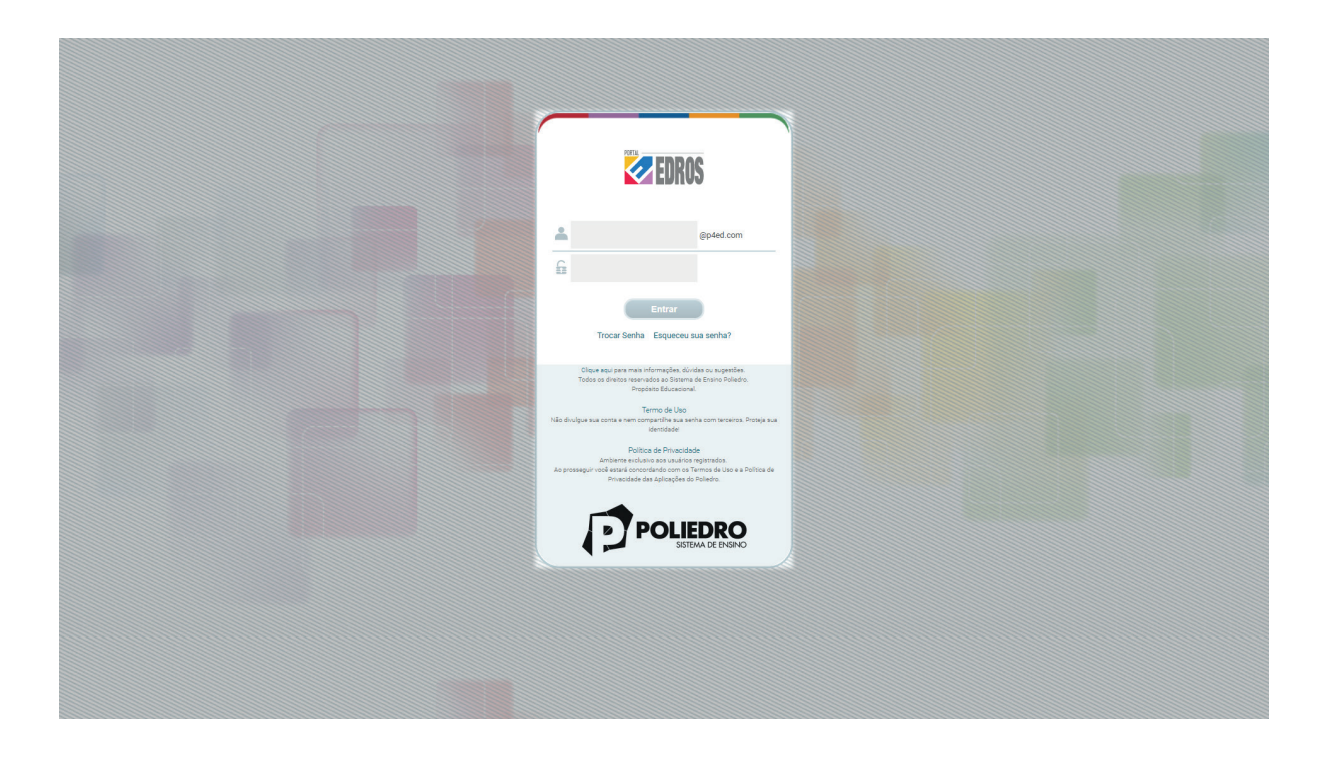

Ao entrar no Portal Edros clique sobre o menu "Acadêmico" e, na sequência, nos *links* "P+ Aluno" e seu nome, e comece a utilizar o aplicativo.

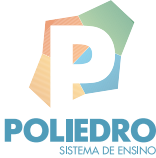

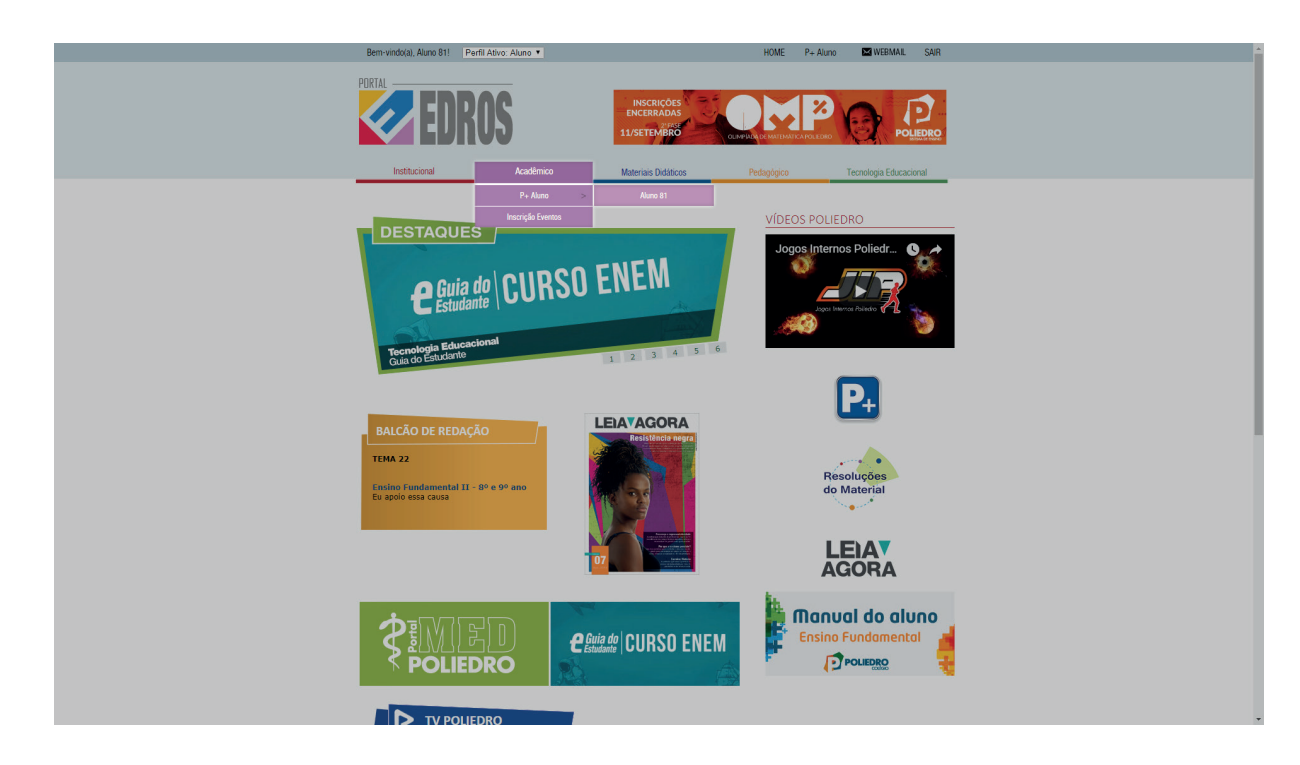

Ou então, utilize os ícones destacados.

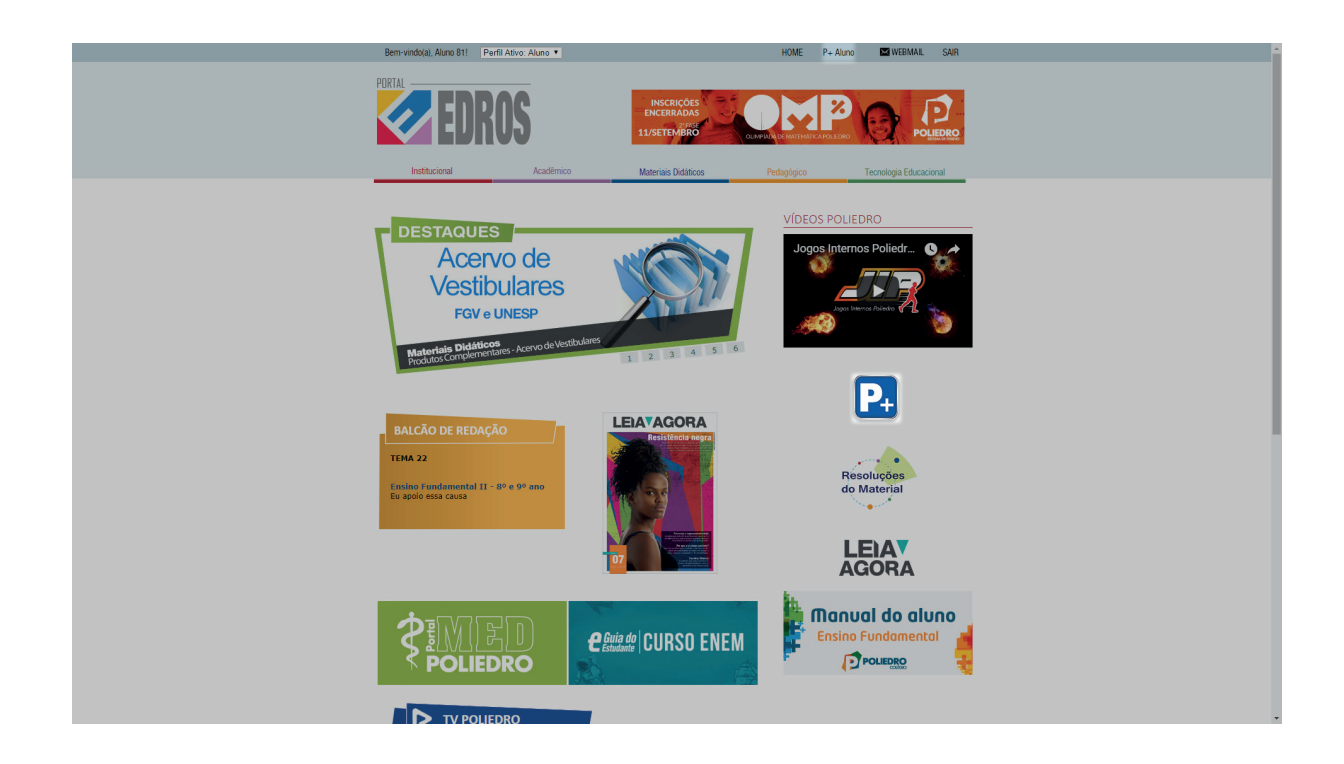

# COMO ACESSAR O P+ ALUNO EM TABLETS OU SMARTPHONES

Acesse a loja de aplicativos do seu aparelho. Sendo dispositivos iOS (Apple iPhone ou iPad), use a "App Store". Agora, sendo dispositivos Android (Samsung, Motorola - vide Considerações Gerais), use a "Google Play" (também conhecida como "Play Store").

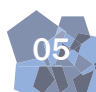

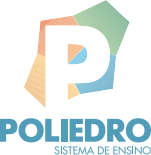

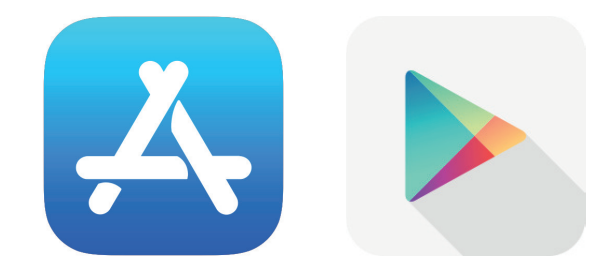

Procure por "Poliedro" e instale o aplicativo P+ Aluno, Pai ou Responsável.

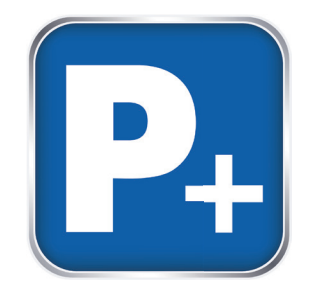

Ao abrir o aplicativo, utilize seu e-mail e senha do Poliedro para acessar as informações (ex.: nome.sobrenome@p4ed.com). Agora, comece a utilizar o aplicativo.

| iPad 후 |                               | 17:29                                                                                    | 97% 💷 |
|--------|-------------------------------|------------------------------------------------------------------------------------------|-------|
| Voltar |                               | <b>P+</b>                                                                                |       |
|        | E-mail @p4ed.com              | <b>Canal D+</b><br>Acesse a área aberta do aplicativo<br>caso você não possua uma conta. |       |
|        | Entrar<br>Esqueceu sua senha? | Acessar Canal P+                                                                         |       |
|        |                               | Entrar com o Facebook                                                                    |       |

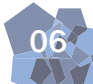

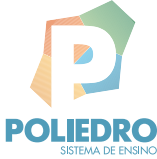

Painel

Resumo das informações mais importantes do aluno, como compromissos da Agenda, últimos Recados, Tarefas, Avaliações e status do Plano de Estudos. As funcionalidades do Painel ainda não estão disponíveis na versão web.

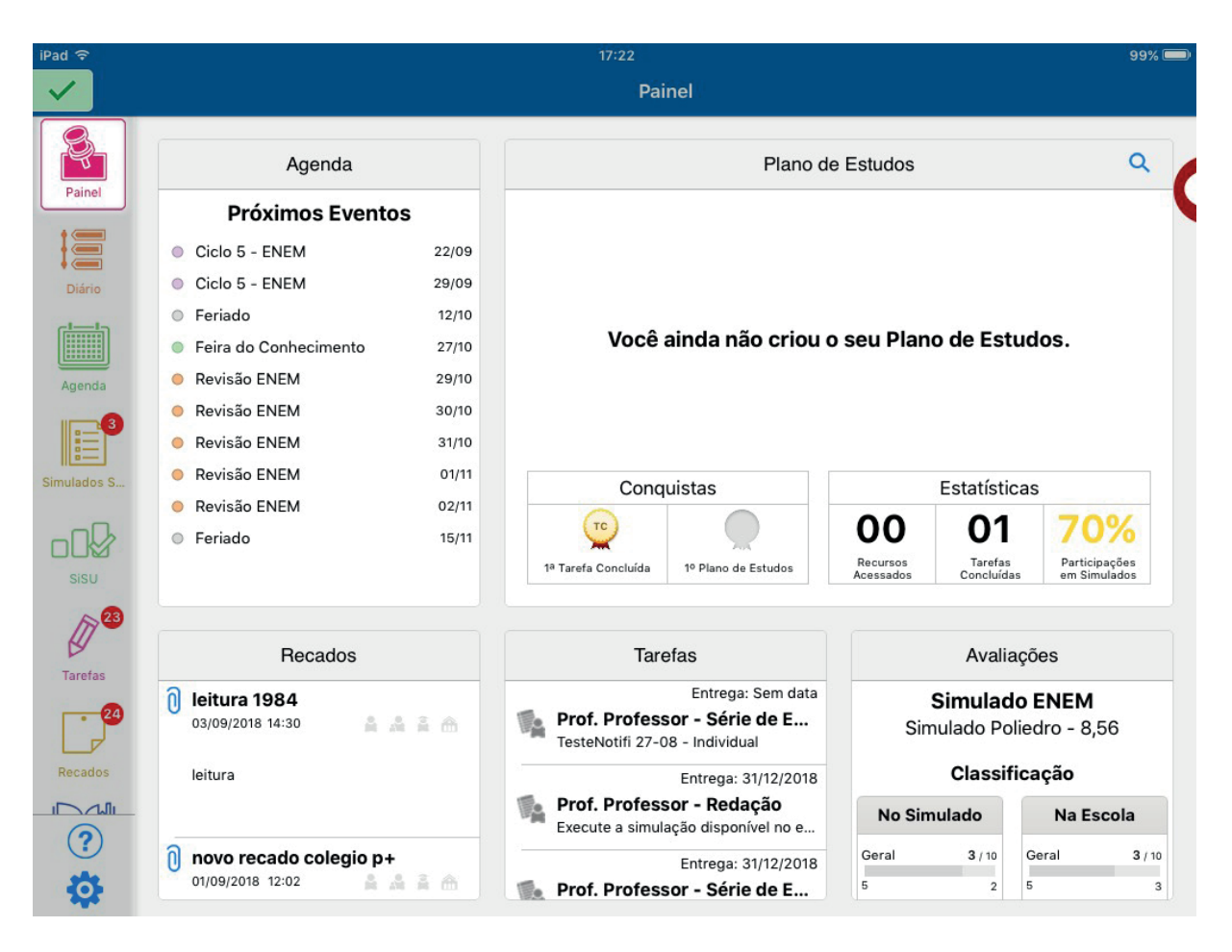

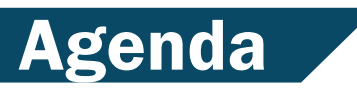

Todos os compromissos escolares como aulas, provas, simulados, eventos etc. Permite sincronização com a agenda pessoal.

Visualização Mensal:

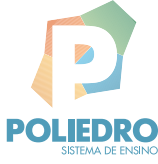

| iPad ᅙ      |                       |           |                    |        | 17:22     |        | 11.       |        |           |        |                               | 99% 💻 |
|-------------|-----------------------|-----------|--------------------|--------|-----------|--------|-----------|--------|-----------|--------|-------------------------------|-------|
| ~           | Eventos               |           |                    | Mês    | Sem       | ana    | Dia       |        |           |        | <ul> <li>Notificaç</li> </ul> | ões   |
| Painel      | Plano de Estu         | idos      | 4                  | sete   | embro     | de 2   | 2018      | ⊳      |           |        | Но                            | je    |
| Diário      | dom 26                | ● 6 aulas | 9 27<br>• 6 aulas  | ter 28 | ● 6 aulas | qua 29 | 6 aulas   | qui 30 | 6 aulas   | sex 31 | S                             | áb 1  |
| Agenda      | 2                     | ● 6 aulas | 3<br>6 aulas       | 4      | ● 6 aulas | 5      | • 6 aulas | 6      | ○ Feriado | 7      |                               | 8     |
| Simulados S | 9                     | • 6 aulas | 10                 | 11     | 6 aulas   | 12     | 6 aulas   | 13     | • 6 aulas | 14     |                               | 15    |
| sisu        | 16<br>• Simulado ENEM | ● 6 aulas | 17 Hoje<br>6 aulas | 18     | ● 6 aulas | 19     | ● 6 aulas | 20     | 6 aulas   | 21     | O Ciclo 5 - ENEM              | 22    |
| Tarefas     | 23                    | • 6 aulas | 24                 | 25     | ● 6 aulas | 26     | • 6 aulas | 27     | ● 6 aulas | 28     | O Ciclo 5 - ENEM              | 29    |
| Recados     | 30                    | ● 6 aulas | 1<br>6 aulas       | 2      | 6 aulas   | 3      | • 6 aulas | 4      | ● 6 aulas | 5      |                               | 6     |

## Visualização Semanal:

| iPad 🗢                     |                         |                 | 1               | 7:23            |                  |                 | 99% 📟                            |
|----------------------------|-------------------------|-----------------|-----------------|-----------------|------------------|-----------------|----------------------------------|
| ~                          | Eventos                 |                 | Mês             | Semana          | Dia              |                 | <ul> <li>Notificações</li> </ul> |
| <b>S</b>                   | Plano de Estudos        |                 | 16/se           | et - 22/set     |                  |                 | Hoje                             |
| Painel                     | dom 16<br>Simulado ENEM | seg 17          | ter 18          | qua 19          | qui 20           | sex 21          | sáb 22                           |
| • ( <b>EEE</b> )<br>Diário | 07:00                   | Bio 1 - Sala 13 | Bio 3 - Sala 13 | Por 1 - Sala 13 | Bio 2 - Sala 13  | Por 2 - Sala 13 |                                  |
|                            | 08:00                   | Quí 2 - Sala 13 | Mat 2 - Sala 13 | Mat 1 - Sala 13 | Fís 2 - Sala 13  | Quí 1 - Sala 13 |                                  |
|                            | 09:00                   | Geo 1 - Sala 13 | Quí 4 - Sala 13 | Red - Sala 13   | Mat 4 - Sala 13  | Por 1 - Sala 13 |                                  |
| Agenda                     | 10:00                   | Geo 2 - Sala 13 | Fís 1 - Sala 13 | Fís 4 - Sala 13 | His 1 - Sala 13  | Mat 5 - Sala 13 |                                  |
|                            | 11:00                   | His 2 - Sala 13 | Quí 3 - Sala 13 | Por 2 - Sala 13 | Inglês - Sala 13 | Geo 3 - Sala 13 |                                  |
| Simulados S                | 12:00                   | Fís 3 - Sala 13 | Mat 3 - Sala 13 | Bio 4 - Sala 13 | Quí 1 - Sala 13  | Art 1 - Ateliê  | Ciclo 5 - ENEM                   |
|                            | 13:00                   |                 |                 |                 |                  |                 |                                  |
| SISU                       | 14:00                   |                 |                 |                 |                  |                 |                                  |
| A23                        | 15:00                   |                 |                 |                 |                  |                 |                                  |
| Ø                          | 16:00                   |                 |                 |                 |                  |                 |                                  |
| Tarefas                    | 17:00                   |                 |                 |                 |                  |                 |                                  |
|                            | 18:00                   |                 |                 |                 |                  |                 |                                  |
| Recados                    | 19:00                   |                 |                 |                 |                  |                 |                                  |
|                            | 20:00                   |                 | -               |                 |                  |                 |                                  |
|                            | 21:00                   |                 |                 |                 |                  |                 |                                  |
| -0-                        |                         |                 | U.              | 1               | 1                | 1               |                                  |

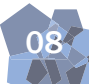

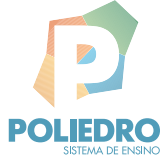

## Visualização Diária:

| iPad ᅙ      |                                                     | 17:23                       | 1.5        | 99% 🗩                            |
|-------------|-----------------------------------------------------|-----------------------------|------------|----------------------------------|
| ~           | Eventos                                             | Mês                         | Semana Dia | <ul> <li>Notificações</li> </ul> |
| Painel      | Plano de Estudos                                    | 06:00<br>07:00 Bio 3 - Sali | a 13       |                                  |
|             | <b>10</b> terça-feira                               | 08:00 Mat 2 - Sal           | a 13       |                                  |
| Diário      | O de setembro de 2018                               | 09:00 Quí 4 - Sal           | a 13       |                                  |
|             |                                                     | 10:00 Fis 1 - Sala          | 13         |                                  |
|             | setembro de 2018 >                                  | 11:00 Quí 3 - Sal           | a 13       |                                  |
| Agenda      | dom seg ter qua qui sex sáb                         | 12:00 Mat 3 - Sal           | a 13       |                                  |
| 3           | 1<br>2 3 4 5 6 7 8                                  | 13:00                       |            |                                  |
| Simulados S | 9 10 11 12 13 14 15                                 | 14:00                       |            |                                  |
|             | 16 17 <b>18</b> 19 20 21 22<br>23 24 25 26 27 28 29 | 15:00                       |            |                                  |
|             | 30                                                  | 16:00                       |            |                                  |
| SISU<br>23  | Ноје                                                | 17:00                       |            |                                  |
|             | Próximos Eventos                                    | 18:00                       |            |                                  |
| Tarefas     | Ciclo 5 - ENEM 22/09                                | 19:00                       |            |                                  |
| 24          | Ciclo 5 - ENEM 29/09                                | 20:00                       |            |                                  |
| Recados     | Feriado 12/10                                       | 21:00                       |            |                                  |
|             | Feira do Conhecimento 27/10                         | 22:00                       |            |                                  |
| ?           | Revisão ENEM 29/10                                  | 23:00                       |            |                                  |
| 4           | Revisão ENEM 30/10                                  |                             |            |                                  |

### Detalhes de aulas / eventos:

| iPad 후      |                                                     | 17:23                   | 99% 🗩        |
|-------------|-----------------------------------------------------|-------------------------|--------------|
| ~           | Eventos                                             | Mês Semana Dia          | Notificações |
| - Star      |                                                     | .00:30                  |              |
| Painel      | Bio 3     Professor                                 | Bio 3 - Sala 13         |              |
|             | 07:00 a 07:50<br>Sala 13                            | Mat 2 - Sala 13         |              |
| Diário      | de setembro de 2018                                 | 09:00 - Qui 4 - Sala 13 |              |
|             |                                                     | 10:00 Fis 1 - Sala 13   |              |
| Aganda      | < setembro de 2018 >                                | 11:00 - Quí 3 - Sala 13 |              |
| Agenda      | dom seg ter qua qui sex sáb                         | 12:00 Mat 3 - Sala 13   |              |
|             | 2 3 4 5 6 7 8                                       | 13:00                   |              |
| Simulados S | 9 10 11 12 13 14 15                                 | 14:00                   |              |
| _00         | 16 17 <b>18</b> 19 20 21 22<br>23 24 25 26 27 28 29 | 15:00                   |              |
| Sisu        | 30                                                  | 16:00                   |              |
| A 23        | Hoje                                                | 17:00                   |              |
|             | Próximos Eventos                                    | 18:00                   |              |
| Tarefas     | Ciclo 5 - ENEM 22/09                                | 19:00                   |              |
| 24          | Ciclo 5 - ENEM 29/09                                | 20:00                   |              |
| Recados     | • Feriado 12/10                                     | 21:00                   |              |
|             | • Feira do Conhecimento 27/10                       | 22:00                   |              |
| ?           | Revisão ENEM 29/10                                  | 23:00                   |              |
| ÷.          | Revisão ENEM 30/10                                  |                         |              |

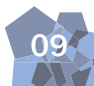

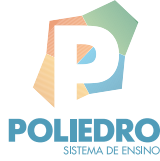

Notificações - itens adicionados geram uma notificação para alertar o usuário:

| iPad ᅙ      |                                                                                                    |                          | 17:23                          |     | 98% 🗩            |
|-------------|----------------------------------------------------------------------------------------------------|--------------------------|--------------------------------|-----|------------------|
| ×           | Eventos                                                                                                    |                          | Semana                         | Dia | Notificações     |
| Painel      | Plano de Estudos                                                                                                    | 06:00<br>07:00           | 3 - Sala 13                    |     | Sem Notificações |
| Diário      | 18 terça-feira<br>de setembro de 2018                                                                                                    | 08:00 - Ma<br>09:00 - Qu | t 2 - Sala 13<br>í 4 - Sala 13 |     |                  |
|             |                                                                                                    | 10:00 Fis                | 1 - Sala 13                    |     |                  |
| Agenda      |                                                                                                    | 11:00 Qu                 | í 3 - Sala 13                  |     |                  |
|             | dom seg ter qua qui sex sab<br>1                                                                                                    | 12:00 Ma                 | t 3 - Sala 13                  |     |                  |
|             | 2 3 4 5 6 7 8                                                                                                    | 13:00                    |                                |     |                  |
| Simulados S | 9 10 11 12 13 14 15                                                                                                    | 14:00                    |                                |     |                  |
|             | 16         17         18         19         20         21         22           23         24         25         26         27         28         29 | 15:00                    |                                |     |                  |
| SISU        | 30                                                                                                    | 16:00                    |                                |     |                  |
| ~23         | Hoje                                                                                                    | 17:00                    |                                |     |                  |
|             | Próximos Eventos                                                                                                    | 18:00                    |                                |     |                  |
| Taretas     | Ciclo 5 - ENEM 22/09                                                                                                    | 19:00                    |                                |     |                  |
|             | © Ciclo 5 - ENEM 29/09                                                                                                    | 20:00                    |                                |     |                  |
| Recados     | <ul> <li>Feriado 12/10</li> </ul>                                                                                                    | 21:00                    |                                |     |                  |
|             | • Feira do Conhecimento 27/10                                                                                                    | 22:00                    |                                |     |                  |
| ?           | Revisão ENEM 29/10                                                                                                    | 23:00                    |                                |     |                  |
| Ø           | Revisão ENEM 30/10                                                                                                    |                          |                                |     |                  |

Selecionar tipos de Eventos - permite filtrar que tipos de compromissos aparecem na agenda:

| Pad ବ                            |             |           | 17:23           | 98% 🗖 |                                  |
|----------------------------------|-------------|-----------|-----------------|-------|----------------------------------|
| Eventos                          |             | Mês       | Semana          | Dia   | <ul> <li>Notificações</li> </ul> |
| Eventos                          |             | 06:00     |                 |       |                                  |
| Selecionar todas                 | 5           | 07:00 B   | io 3 - Sala 13  |       |                                  |
|                                  |             | 08:00 - M | lat 2 - Sala 13 |       |                                  |
| <ul> <li>Feriado</li> </ul>      | × 2018      | 09:00     | uí 4 - Sala 13  |       |                                  |
| Dia Não Letivo                   | -           | 10:00 F   | is 1 - Sala 13  |       |                                  |
| Aula Opcional                    | ✓ 8 Þ       | 11:00     | uí 3 - Sala 13  |       |                                  |
| Simulado SEP                     | sex sáb     | 12:00 M   | lat 3 - Sala 13 |       |                                  |
| e Evente Acadômica               | 7 8         | 13:00     |                 |       |                                  |
| Evento Academico                 | 21 22       | 14:00     |                 |       |                                  |
| Inscrição em Evento Acadê        | 28 29       | 15:00     |                 |       |                                  |
| SisD                             | -           | 16:00     |                 |       |                                  |
| Hoje                             |             | 17:00     |                 |       |                                  |
| Próximos Eventos                 |             | 18:00     |                 |       | 2.<br>C                          |
| Tarefas<br>O Ciclo 5 - ENEM      | 22/09       | 19:00     |                 |       |                                  |
| Ciclo 5 - ENEM                   | 29/09       | 20:00     |                 |       |                                  |
| Recados O Feriado                | 12/10       | 21:00     |                 |       |                                  |
| Feira do Conhecin                | nento 27/10 | 22:00     |                 |       |                                  |
| Revisão ENEM                     | 29/10       | 23:00     |                 |       |                                  |
| <ul> <li>Revisão ENEM</li> </ul> | 30/10       |           |                 |       |                                  |

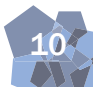

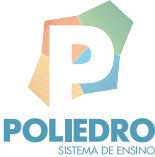

# Simulados SEP

Painel - Resumo do último Simulado:

| iPad 후      |                                                  | 17:                                  | 24                                                         | 98% 💻                                                           |
|-------------|--------------------------------------------------|--------------------------------------|------------------------------------------------------------|-----------------------------------------------------------------|
| ~           |                                                  | Si                                   | mulados SEP                                                | 3 Notificações                                                  |
| Painel      | Simulado Poliedr<br>2018 - Simulado ENEM   Bioló | ' <b>O</b><br>Igicas<br>Sua classifi | Cla<br>cação pode ser alterada devido ao simulado estar en | <b>8,56 3</b><br>assificação: 3 de 10<br>m processo de correção |
| Diário      | Notas                                            |                                      | Evolução                                                   |                                                                 |
|             | -↓- Artes                                        | 6,67 >                               | Evolução da Nota por Simulado                              |                                                                 |
| Agenda      | Biologia                                         | 10,00 >                              | 0,72                                                       |                                                                 |
|             | 🚆 Educação Física                                | 10,00 >                              | Espelho/Red 1,78                                           |                                                                 |
| Simulados S | Espanhol                                         | 10,00 >                              | Simulado Po 8,56                                           |                                                                 |
| Sisu        | -↓- Filosofia                                    | 6,67 >                               | Evolução da Classificação por Simulado<br>Ciclo 2 - Colé   | 0                                                               |
| A 23        | -↓- Física                                       | 8,00 >                               |                                                            | 0                                                               |
| Tarefas     | 🦉 Geografia                                      | 8,95 >                               | 2 / 10 0                                                   | 0                                                               |
| - 24        | -J- História                                     | 8,00 >                               | Simulado Po                                                |                                                                 |
| Recados     | -†- Matemática                                   | 8,67 >                               | 🖌 Gabarito                                                 | >                                                               |
|             | Português                                        | 9,09 >                               | 🔒 Classificação Completa                                   | >                                                               |
| (?)         | -J- Química                                      | 6,67 >                               | Análise de Desempenho                                      | >                                                               |

Detalhamento da matéria (questões da matéria no Simulado; indicação de acertos e erros):

|               |                 |                                  | 15               | :24                                           | 98%                                                                   |
|---------------|-----------------|----------------------------------|------------------|-----------------------------------------------|-----------------------------------------------------------------------|
|               |                 |                                  | s                | imulados SEP                                  | 3 Notificações                                                        |
| 2018 - Simula | ado Po          | <b>bliedro</b><br>1   Biológicas | Sua classif      | icação pode ser alterada devido ao simulado e | <b>8,56 2</b><br>Classificação: 3 de 1<br>star em processo de correçã |
| K Notas       | Bio             | ologia                           |                  | Evolução                                      |                                                                       |
| Biologia      |                 |                                  |                  | Evolução da Nota por Simulado                 |                                                                       |
| Nota          | Média<br>Escola | Média<br>10% Escola              | Média<br>10% SEP | Ciclo 2 - Colé                                |                                                                       |
| 10,00         | 8,93            | 9,33                             | 9,33             | 0,72                                          |                                                                       |
| Bio 1         |                 |                                  |                  | Espelho/Red                                   |                                                                       |
| Nota          | Média<br>Escola | Média<br>10% Escola              | Média            | Simulada Da                                   |                                                                       |
| 10,00         | 8,67            | 8,33                             | 8,33             | Simulado Po<br>8,56                           |                                                                       |
| 000. D        |                 |                                  |                  | Evolução da Classificação por Sim             | nulado                                                                |
| 099: 0        |                 |                                  | 2                | Ciclo 2 - Colé                                |                                                                       |
| 102: C        |                 |                                  | >                | 4/40                                          | 0                                                                     |
| C             |                 |                                  |                  | Espelho/Red                                   | 0                                                                     |
| 116: D        |                 |                                  | >                | .,                                            | Ŭ                                                                     |
| 134: C        |                 |                                  | >                | Simulado Po                                   |                                                                       |
| 135: A        |                 |                                  | >                | 🖌 Gabarito                                    | >                                                                     |
| tota anno 1   | ADA             |                                  | >                | 🔒 Classificação Complet                       | a >                                                                   |
| 138: ANUL     |                 |                                  |                  |                                               |                                                                       |

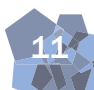

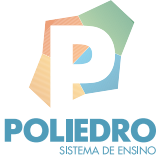

Enunciado e resolução de questões:

|                                                      |                                                                                               | 17:24<br>Simulados SEP                      | 989<br>3 Notificaçõe                                                      |
|------------------------------------------------------|-----------------------------------------------------------------------------------------------|---------------------------------------------|---------------------------------------------------------------------------|
| Z Simul 2018 - Simul                                 | <b>ado Poliedro</b><br>ado ENEM   Biológicas<br>Sua class                                     | ificação pode ser alterada devido ao simula | <b>8,56 3</b><br>Classificação: 3 de 2<br>Ido estar em processo de correç |
| Artes                                                | Resposta                                                                                      | Evoluç                                      | ão                                                                        |
| de certos pad                                        | ões já devidamente catalogados por deter-                                                     | Evolução da Nota por Simulad                | 0                                                                         |
| minada tradiç<br>sos composici                       | ão, mas também inventando novos proces-<br>onais. []                                          | Ciclo 2 - Colé                              |                                                                           |
| http:                                                | /hugoribeiro.com.br/biblioteca-digital/MORAES-O_Que_e_Musica.pdf.<br>Acesso em: 28 mar. 2018. | Fanalha/Rad                                 |                                                                           |
| Ao menciona                                          | novos processos composicionais para a                                                         | 1,78                                        |                                                                           |
| música, no se<br>que discutiu n                      | gundo parágrafo, o autor retoma uma ideia<br>o primeiro, sobre a música como                  | Simulado Po                                 |                                                                           |
| forma de l     expansão                              | novimento independente da sonoridade.<br>do universo vocal de um indivíduo                    | 8,56                                        |                                                                           |
| • aventura                                           | ue dá força a um grito coletivo.                                                              | Evolução da Classificação por               | Simulado                                                                  |
| viagem pa     o conheci                              | ra um universo em continua expansão.<br>nento das teorias musicais.                           | Ciclo 2 - Colé<br>4 / 4 0                   | 0                                                                         |
| Resposta cor                                         | eta: A                                                                                        | Espelho/Red                                 |                                                                           |
|                                                      |                                                                                               | 7/10 0                                      | 0                                                                         |
| Competência:                                         | 4                                                                                             | Simulado Po                                 |                                                                           |
| Habilidade: 12                                       |                                                                                               |                                             |                                                                           |
| Para o autor,                                        | música não é apenas aquilo que representa                                                     | 🖌 Gabarito                                  | >                                                                         |
| pode ser músi                                        | ca, mesmo aquilo que não tem som, como o                                                      | 1 Classificação Com                         | pleta                                                                     |
| <ul> <li>movimento mu<br/>"música" indica</li> </ul> | ido das constelações. As demais formas de<br>idas por ele também têm relação com o movi-      |                                             | 515175                                                                    |
| interior                                             |                                                                                               | - Análias de Deseur                         | anha                                                                      |

Gabarito (ao se clicar nas questões o usuário tem acesso ao enunciado e à resolução):

| 9                                                  |                                 |                      | 17:24             |                                        |                         |
|----------------------------------------------------|---------------------------------|----------------------|-------------------|----------------------------------------|-------------------------|
|                                                    |                                 | barito               | Ga                |                                        | Simulados SEP           |
| 8,56<br>lassificação: 3 de<br>em processo de corre | Cl<br>evido ao simulado estar e | pode ser alterada de | Sua classificação | <b>o Poliedro</b><br>ENEM   Biológicas | Simulad 2018 - Simulado |
|                                                    |                                 |                      |                   | OS / 180 Questões                      | 154 Acerto              |
| 006: D (A)                                         | 005: E                          | 004: A               | 003: E            | 002: E                                 | 001: E                  |
| 012: A                                             | 011: D                          | 010: C               | 009: <b>B</b>     | 008: C (D)                             | 007: D                  |
| 018: A                                             | 017: C                          | 016: B               | 015: <b>B</b> (A) | 014: C                                 | 013: D                  |
| 024: D                                             | 023: C                          | 022: C               | 021: D            | 020: A                                 | 019: E                  |
| 030: B                                             | 029: <b>C</b> (B)               | 028: E               | 027: D            | 026: <b>C</b>                          | 025: D                  |
| 036: E (A)                                         | 035: A                          | 034: D               | 033: E            | 032: C                                 | 031: C                  |
| 042: E                                             | 041: B                          | 040: C               | 039: <b>B</b>     | 038: <b>A</b>                          | 037: C                  |
| 048: E                                             | 047: D                          | 046: B               | 045: D            | 044: B                                 | 043: C                  |
| 054: C                                             | 053: <b>A</b>                   | 052: B               | 051: E            | 050: <b>C</b>                          | 049: <b>D</b> (E)       |
|                                                    |                                 | 1000                 | 1                 |                                        | 0.55                    |

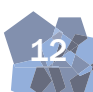

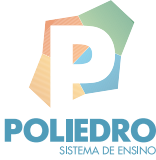

## Classificação completa:

|                                            |                                                                                                    | 17:25                                                                                                    |                                                                                                    |                                                                                                    | 98% 💻                                                                                                    |
|--------------------------------------------|----------------------------------------------------------------------------------------------------|----------------------------------------------------------------------------------------------------|----------------------------------------------------------------------------------------------------|----------------------------------------------------------------------------------------------------|----------------------------------------------------------------------------------------------------|
| Simulados SEP                              |                                                                                                    | Classificação Comple                                                                                                    | eta                                                                                                    |                                                                                                    |                                                                                                    |
| Simulado Polie<br>2018 - Simulado ENEM   B | e <b>dro</b><br>iológicas                                                                                                    |                                                                                                    |                                                                                                    | <b>8</b><br>Classificaç                                                                                                    | <b>3,56 3</b><br>ão: 3 de 10                                                                                                    |
| No Simulado                                | 0                                                                                                    | Sua classificação pode ser alto                                                                                                    | erada devid                                                                                                    | o ao simulado estar em processo<br>No Curso                                                                                                    | o de correção                                                                                                    |
| Geral                                      | <b>3</b> / 10                                                                                                    | Geral                                                                                                    | <b>3</b> / 10                                                                                                    | Geral                                                                                                    | <b>3</b> / 10                                                                                                    |
| 5                                          | 2                                                                                                    | 5                                                                                                    | 3                                                                                                    | 5                                                                                                    | 2                                                                                                    |
| Biológicas                                 | <b>1</b> /3                                                                                                    | Biológicas                                                                                                    | 1/3                                                                                                    | Biológicas                                                                                                    | 1/3                                                                                                    |
| 2                                          | 0                                                                                                    | 2                                                                                                    | 0                                                                                                    | 2                                                                                                    | 0                                                                                                    |
| No Curso e Escola                          | 0                                                                                                    | No Curso e Unidade                                                                                                    | 0                                                                                                    |                                                                                                    |                                                                                                    |
| Geral                                      | <b>3</b> / 10                                                                                                    | Geral                                                                                                    | <b>3</b> / 10                                                                                                    |                                                                                                    |                                                                                                    |
| 5                                          | 2                                                                                                    | 5                                                                                                    | 2                                                                                                    |                                                                                                    |                                                                                                    |
| Biológicas                                 | <b>1</b> /3                                                                                                    | Biológicas                                                                                                    | 1/3                                                                                                    |                                                                                                    |                                                                                                    |
| 2                                          | 0                                                                                                    | 2                                                                                                    | 0                                                                                                    |                                                                                                    |                                                                                                    |
|                                            |                                                                                                    |                                                                                                    |                                                                                                    |                                                                                                    |                                                                                                    |
|                                            |                                                                                                    |                                                                                                    |                                                                                                    |                                                                                                    |                                                                                                    |
|                                            |                                                                                                    |                                                                                                    |                                                                                                    |                                                                                                    |                                                                                                    |
|                                            |                                                                                                    |                                                                                                    |                                                                                                    |                                                                                                    |                                                                                                    |
|                                            |                                                                                                    |                                                                                                    |                                                                                                    |                                                                                                    |                                                                                                    |
|                                            | Simulados SEP          Simulado Polie         2018 - Simulado ENEM   B         No Simulado         Geral         5         Biológicas         2         No Curso e Escola         Geral         5         Biológicas         2 | Simulado Poliedro         2018 - Simulado ENEM   Biológicas         Image: Simulado ENEM   Biológicas         Image: Simulado ENEM   Biológicas | Classificação Comple<br>Classificação Comple<br>Simulado Poliedro<br>2018 - Simulado ENEM   Biológicas   No Simulado Ceral   Geral 3/10   5 2   Biológicas 1/3   2 No Curso e Escola   Geral 3/10   5 2   Biológicas 1/3   2 0   No Curso e Escola | Vision       Classificação Completa         Simulado Poliedro       Simulado ENEM   Biológicas         Sua classificação pode ser alterada devid         No Simulado       Poliada         Geral       3/10         Biológicas       1/31         No Curso e Escola       Policida         Geral       3/10         Silológicas       1/31         No Curso e Escola       Policida         Silológicas       1/32         Silológicas       1/32 | Vision       Classificação Completa         Completa       Classificação Completa         Simulado Poliedro       gasificação completa         Simulado ENEM   Biológicas       Classificação pode ser alterada devido ao simulado estar em processo         No Simulado       Image: Classificação pode ser alterada devido ao simulado estar em processo         No Simulado       Image: Classificação pode ser alterada devido ao simulado estar em processo         No Simulado       Image: Classificação pode ser alterada devido ao simulado estar em processo         No Simulado       Image: Classificação pode ser alterada devido ao simulado estar em processo         No Simulado       Image: Classificação pode ser alterada devido ao simulado estar em processo         No Simulado       Image: Classificação pode ser alterada devido ao simulado estar em processo         No Curso e Escola       Image: Classificação pode ser alterada devido ao simulado estar em processo         No Curso e Escola       Image: Classificação pode ser alterada devido ao simulado estar em processo         No Curso e Escola       Image: Classificação pode ser alterada devido ao simulado estar em processo         No Curso e Escola       Image: Classificação pode ser alterada devido ao simulado estar em processo         No Curso e Escola       Image: Classificação pode ser alterada devido ao simulado estar em processo         No Curso e Escola <thimage: alterada="" ao="" clasificação="" devido="" pode="" ser="" simul<="" td=""></thimage:> |

Análise de Deficiências (de acordo com o resultado do Simulado quais as dificuldades encontradas pelo aluno em cada matéria):

| iPad 후      |                     |                      |                                  | 17:2           | 5                                                          | 98% 📟                                         |
|-------------|---------------------|----------------------|----------------------------------|----------------|------------------------------------------------------------|-----------------------------------------------|
| C           | 🕻 Simulados         | SEP                  |                                  | Análise        | de Desempenho                                              |                                               |
| Painel      | <b>2</b> 018 - Simu | ulado P<br>ulado ENE | <b>oliedro</b><br>M   Biológicas |                |                                                            | <b>8,56 ?</b><br>Classificação: 3 de 10       |
| Diário      |                     |                      |                                  | Sua classifica | ção pode ser alterada devido ao simulado est<br>Mostrar to | ar em processo de correção<br>das as questões |
| Agenda      | Acertos             | 154/180              | Desempenho (%)                   |                |                                                            |                                               |
|             | Art 1               | 1/2                  | 50%                              | >              |                                                            |                                               |
| Simulados S | Art 2               | 1/1                  | 100%                             | >              |                                                            |                                               |
|             | Bio 1               | 6/6                  | 100%                             | >              |                                                            |                                               |
| sisu        | Bio 2               | 4/4                  | 100%                             | >              | 4                                                          |                                               |
| 17 23       | Bio 3               | 5/5                  | 100%                             | >              |                                                            |                                               |
| Tarefas     | Ed. Fís.            | 1/1                  | 100%                             | >              | Selecione para sa                                          | ber mais                                      |
| - 24        | Espanhol            | 5/5                  | 100%                             | >              |                                                            |                                               |
| Recados     | Fil                 | 4/6                  | 67%                              | >              |                                                            |                                               |
|             | Fís 1               | 3/5                  | 60%                              | >              |                                                            |                                               |
| (?)<br>()   | Fís 2               | 5/5                  | 100%                             | >              |                                                            |                                               |

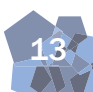

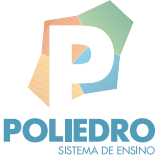

Recomendações de estudo da Análise de Deficiências:

| iPad 중      |                                      |                                     | 17:25          | 5 98% 🔲                                                                                             |
|-------------|--------------------------------------|-------------------------------------|----------------|----------------------------------------------------------------------------------------------------|
| C           | Simulados SEP                        |                                     | Análise        | de Desempenho                                                                                       |
| Painel      | <b>Simulado</b><br>2018 - Simulado E | <b>Poliedro</b><br>NEM   Biológicas |                | <b>8,56 ?</b><br>Classificação: 3 de 10                                                             |
| Diário      |                                      |                                     | Sua classifica | ção pode ser alterada devido ao simulado estar em processo de correção<br>Mostrar todas as questões |
| Agenda      | Acertos 154/18                       | 30 Desempenho (%                    | )              | × Questão 98 Fácil                                                                                  |
| 3           | Mat 1 15/18                          | 8 84%                               | >              | Assuntos:                                                                                           |
| Simulados S | Mat 2 11/14                          | 79%                                 | >              | Con Alotropia                                                                                       |
|             | Mat 3 13/13                          | 3 100%                              | >              | Sistemas Homogêneos e Heterogêneos                                                                  |
| SISU        | Por 1 2/3                            | 67%                                 | >              | COD Mudanças de Estado                                                                              |
| A23         | Por 2 8/8                            | 100%                                | >              | Propriedades da Matéria                                                                             |
| Tarefas     | Quí 1 4/5                            | 80%                                 | >              | Modelos atômicos                                                                                    |
| - 24        | Quí 2 3/6                            | 50%                                 |                | Densidade                                                                                           |
| Recados     | Quí 3 3/4                            | 75%                                 | >              | Estudar:                                                                                            |
|             | Soc 5/5                              | 100%                                | >              | Livro de Química 1 - PV - Livros PV / Frente 1 / 01 -<br>O Átomo                                    |
| (?)<br>()   | Texto 22/2                           | 5 88%                               | >              | Distribuição eletrônica, pág. 20 a 23.<br>Evolução do modelo atômico, pág. 7 a 14.                  |

## Sugestão de Estudos:

|           | Aluno 203                                              |                          |                                                      |                           | <b>P</b> +                                                                                                    | ] |
|-----------|--------------------------------------------------------|--------------------------|------------------------------------------------------|---------------------------|----------------------------------------------------------------------------------------------------|---|
| Agenda    | Trocar Simulados                                       |                          |                                                      |                           |                                                                                                    |   |
| 1 Diáno   | Simulado Poli<br>Simulado Poliedro 2018 Simulado       | edro                     |                                                      |                           | 8,56 2<br>Classificação: 3 de 10<br>Sua classificação pode ser<br>alterada devido o simulado<br>estar em processo de |   |
| Simulados | ✓ <sub>K</sub> Gabarito                                | Lassificação Comple      | eta 📑 Análise d                                      | e Desempenho              | correção.<br>Sugestão de Estudos                                                                                     |   |
| Taretas   | Simulado ENEM                                          |                          |                                                      |                           |                                                                                                    |   |
|           | Evolução da Nota por Simul                             | lado                     | Evolução da                                          | Classificação por S       | imulado                                                                                                    |   |
| Recados   | Ciclo 2 -<br>Colégio P+<br>0.72                        |                          | Ciclo 2 -<br>Colégio P+<br>4/4                       | 0                         | 0                                                                                                    | 0 |
| Recursos  | Espeino/Reoaça<br>1,78<br>Simulado<br>Poliedro<br>8,56 |                          | EspeinorReda<br>7/10<br>Simulado<br>Poliedro<br>3/10 | 0                         | 0                                                                                                    | 0 |
| 2         | Notas por Matéria                                      |                          |                                                      |                           |                                                                                                    |   |
| Eu        | + Artes                                                | Artes                    |                                                      |                           |                                                                                                    | i |
|           | 🖺 Biologia                                             | Nota                     | Média Escola<br>9,00                                 | Média 10% Escola<br>6,67  | Média 10% SEP<br>6,67                                                                                                | I |
| 0         | 🚊 Educação Física                                      | Art 1                    | <i>.</i>                                             |                           |                                                                                                    | d |
|           | 😰 Espanhol 🕂 Filosofia                                 | Nota<br>- <b>↓- 5,00</b> | Média Escola<br>9,50                                 | Média 10% Escola<br>10,00 | Média 10% SEP<br>10,00                                                                                               |   |
|           | + Física                                               | 6: D (A)                 |                                                      |                           | >                                                                                                    | 1 |
|           | 🖺 Geografia                                            | 21: D                    |                                                      |                           | >                                                                                                    |   |
|           | -ţ- História                                           | Art 2                    |                                                      |                           |                                                                                                    |   |
|           | -t- Matemática                                         | Nota                     | Média Escola                                         | Média 10% Escola          | Média 10% SEP                                                                                                    |   |
|           | Português                                              |                          | 0,00                                                 | 0,00                      | 0,00                                                                                                    |   |

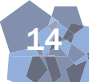

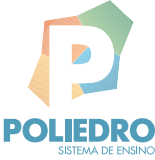

Gerar Plano de Estudo (esta funcionalidade está disponível, apenas, na versão web):

|          | Aluno 203                          | Î |
|----------|------------------------------------|---|
| Agenda A |                                    |   |
|          |                                    | _ |
| 1 Diano  | Vestibular - Area: IFRS - Exatas • |   |
|          | Horas de estudo por semana: 20.00  |   |
| SEP **   |                                    |   |
| Tarefas  |                                    |   |
| Recados  |                                    |   |
| Recurso  |                                    |   |
| Eu<br>Eu |                                    |   |
| Ø        |                                    |   |
| •        |                                    |   |
|          |                                    |   |
|          |                                    |   |
|          |                                    |   |
|          |                                    |   |

Plano Individual de Estudo:

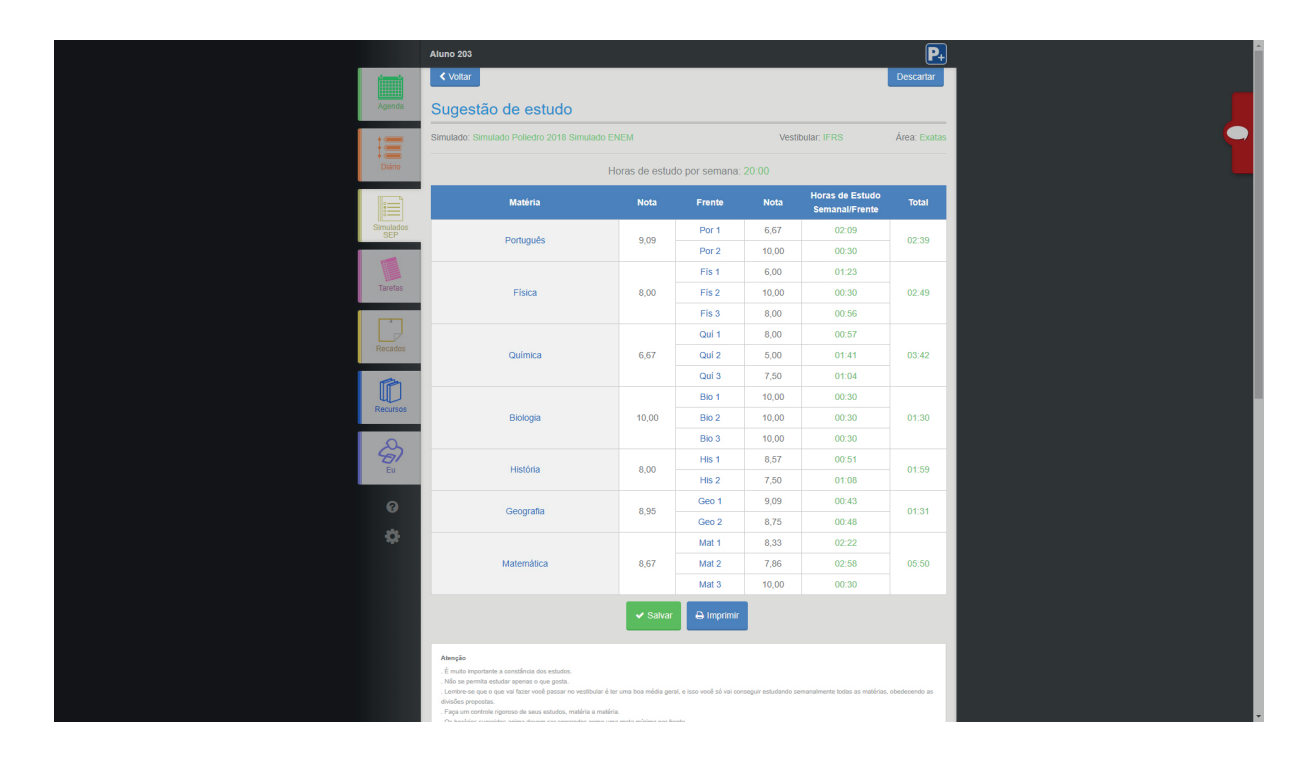

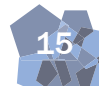

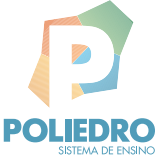

Seleção de ciclos anteriores de Simulados:

|            | Aluno 203                            |                                                       |                                      |                           | P                                                                                             | <u>_</u> |   |
|------------|--------------------------------------|-------------------------------------------------------|--------------------------------------|---------------------------|-----------------------------------------------------------------------------------------------|----------|---|
| Agenda     | Trocar Simulados                     | 018                                                   |                                      | Fechar                    |                                                                                               |          |   |
| ţ<br>Diino | Simulado F<br>Simulado Poliedro 2018 | M - 2" Ano<br>este 2" série<br>este 2" série (2)      |                                      |                           | 8,56 (?)<br>Classificação: 3 de 10<br>vua classificação pode ser<br>Iterada devido o simulado |          |   |
| Simulados  | Sil<br>Ch<br>V <sub>X</sub> Gabarito | Imulado ENEM<br>Iclo 2 - Colégio P+<br>spelho/Redação |                                      |                           | estar em processo de<br>correção.<br>Sugestão de Estudos                                      |          |   |
| Tarefas    | Simulado ENE                         | imulado<br>este - Ciclo 0 LG                          |                                      |                           | mulada                                                                                        |          |   |
| Recados    | Ciclo 2 -<br>Colégio P+<br>0.72      | 017                                                   | 4/4<br>Espelho/Redag                 |                           |                                                                                               |          |   |
| Recursos   | Simulado<br>Poliedro<br>8.56         |                                                       | 7/10<br>Simulado<br>Poliedro<br>3/10 | 0<br>0                    |                                                                                               | •        |   |
| (A)        | Notas por Matéria                    |                                                       |                                      |                           |                                                                                               |          | l |
| Eu         | - <b>į-</b> Artes                    |                                                       |                                      |                           |                                                                                               |          | l |
|            | 🙁 Biologia                           | Nota<br>- <b>↓- 6,67</b>                              | Média Escola<br>9,00                 | Média 10% Escola<br>6,67  | Média 10% SEP<br>6,67                                                                         |          | ĺ |
|            | Educação Física                      |                                                       |                                      |                           |                                                                                               |          | ĺ |
|            | 🔹 Espanhol                           | Nota                                                  | Média Escola<br>9,50                 | Média 10% Escola<br>10.00 | Média 10% SEP<br>10.00                                                                        |          | ĺ |
|            | + Física                             | 6: D (A)                                              |                                      |                           | >                                                                                             |          | ĺ |
|            | 🚊 Geografia                          |                                                       |                                      |                           | >                                                                                             |          | ĺ |
|            | -t- História                         | Art 2                                                 |                                      |                           |                                                                                               |          | ĺ |
|            | - <b>ț.</b> Matemática               | Nota                                                  | Média Escola                         | Média 10% Escola          | Média 10% SEP                                                                                 |          |   |
|            | Português                            | 10,00                                                 | 8,00                                 | 0,00                      | 0,00                                                                                          |          |   |

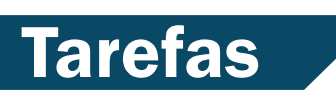

Lista de tarefas recebidas:

|                                     | 17:32                    |                       |                        | 9                 |
|-------------------------------------|--------------------------|-----------------------|------------------------|-------------------|
|                                     | Tare                     | efas                  |                        | 23 Notificaçã     |
|                                     | Pendentes                | Dúvidas               | Concluídas             | Finalizadas       |
| 🛸 Prof. Professor - Redação         |                          |                       | 31 de d                | lezembro de 201   |
| Química - Quí 1                     | 1                        |                       |                        | · . ~             |
| Execute a simulação disponível no   | endereço https://bit.i   | y/2tUZYPV observe     | e atentamente todas    | s as informaçõe   |
| Prof. Professor - Série de Ex       | rcícios                  |                       | 31 de d                | lezembro de 201   |
| Física - Fís 1                      |                          |                       |                        | ~ <u>.</u> .      |
| Ola classe! Disponibilizei uma List | a de Exercicios sobre    | Movimento Unifori     | me Variado no HD V     | /irtual. Qualque. |
| 🛸 Prof. Professor - Projeto         |                          |                       | 31 de d                | lezembro de 201   |
| Biologia - Bio 3                    |                          |                       |                        |                   |
| Desenhe o sistema nervoso centra    | l e periferico e ilustre | uma situação prob     | lema como, por exe     | mplo, o caminh    |
| 🛸 Prof. Professor - Série de Ex     | rcícios                  |                       | 31 de d                | lezembro de 201   |
| Biologia - Bio 2                    |                          |                       | and the state that the |                   |
| Responder as questoes sobre Ecol    | ogia disponiveis no H    | D Virtual na pasta d  | da disciplina.         |                   |
| 🛸 Prof. Professor - Lição           |                          |                       | 31 de d                | lezembro de 201   |
| Biologia - Bio 1                    |                          |                       |                        |                   |
| "A divisão Celular e o câncer" Qua  | l a relação entre o câi  | ncer e a divisão celu | ular? Pesquise e lev   | ante hipóteses    |
| 🛸 Prof. Professor - Série de Ex     | rcícios                  |                       | 31 de d                | lezembro de 201   |
| Geografia - Geo 1                   |                          |                       |                        |                   |
| Responder as questões sobre "For    | mação e uso do Solo      | ' disponíveis no HD   | Virtual na pasta da    | disciplina.       |

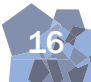

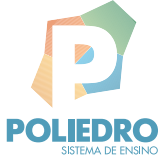

#### Detalhe das tarefas:

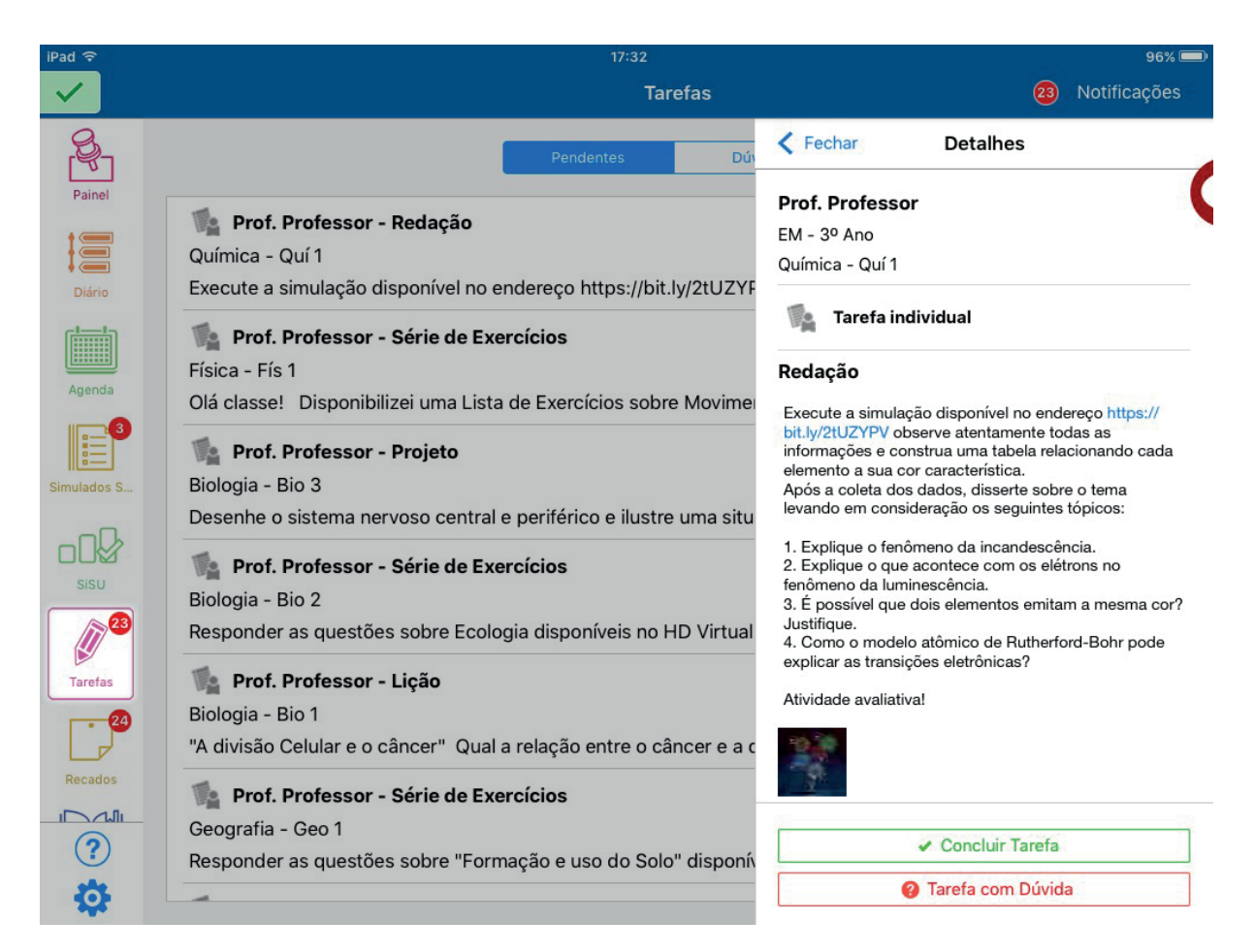

#### Marcando tarefas como concluídas:

| iPad 🗢                                                                                                    | 17:32                                                                                                    | 96% 💻                                                                                                    |  |  |  |
|----------------------------------------------------------------------------------------------------|----------------------------------------------------------------------------------------------------|----------------------------------------------------------------------------------------------------|--|--|--|
| <ul> <li>Image: A start of the start of the start of</li></ul> | Tarefas                                                                                                    | 8 Notificações                                                                                                    |  |  |  |
| S.                                                                                                    | Pendentes Dú                                                                                                    | Fechar Detalhes                                                                                                    |  |  |  |
| Painel                                                                                                    | <ul> <li>Prof. Professor - Redação</li> <li>Química - Quí 1</li> <li>Execute a simulação disponível no endereço https://bit.ly/2tUZYF</li> <li>Prof. Professor - Série de Exercícios</li> </ul> | Prof. Professor<br>EM - 3º Ano<br>Química - Quí 1<br>Tarefa individual                                                                                                    |  |  |  |
| Agenda                                                                                                    | Física - Fís 1<br>Olá classe! Disponibilizei uma Lista de Exercícios sobre Movime                                                                                                    | Redação Execute a simulação disponível no endereço https://                                                                                                    |  |  |  |
| Simulados S                                                                                                    | <ul> <li>Prof. Professor - Projeto</li> <li>Biologia - Bio 3</li> <li>Desenhe o sistema nervoso central e periférico e ilustre uma situ</li> </ul>                                              | bit.jy/2tUZYPV observe atentamente todas as<br>informações e construa uma tabela relacionando cada<br>elemento a sua cor característica.<br>Após a coleta dos dados, disserte sobre o tema<br>levando em consideração os seguintes tópicos:                                     |  |  |  |
| sisu                                                                                                    | <ul> <li>Prof. Professor - Série de Exercícios</li> <li>Biologia - Bio 2</li> <li>Responder as questões sobre Ecologia disponíveis no HD Virtual</li> </ul>                                     | <ol> <li>Explique o fenômeno da incandescência.</li> <li>Explique o que acontece com os elétrons no<br/>fenômeno da luminescência.</li> <li>É possível que dois elementos emitam a mesma cor?<br/>Justifique.</li> <li>Como o modelo atômico de Rutherford-Bohr pode</li> </ol> |  |  |  |
| Tarefas                                                                                                    | <ul> <li>Prof. Professor - Lição</li> <li>Biologia - Bio 1</li> <li>"A divisão Celular e o câncer" Qual a relação entre o câncer e a c</li> </ul>                                               | explicar as transições eletrônicas?<br>Atividade avaliativa!                                                                                                    |  |  |  |
| Recados                                                                                                    | Prof. Professor - Série de Exercícios<br>Geografia - Geo 1<br>Responder as questões sobre "Formação e uso do Solo" disponío                                                                     | Concluir Tarefa  Tarefa com Dúvida                                                                                                    |  |  |  |

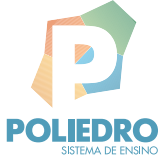

#### Lista de tarefas concluídas:

| iPad 후       |                                                                              | 17:33     |         |            | 95% 💷)           |
|--------------|------------------------------------------------------------------------------|-----------|---------|------------|------------------|
| $\checkmark$ |                                                                              | Tare      | fas     |            | 23 Notificações  |
| Rainel       |                                                                              | Pendentes | Dúvidas | Concluídas | Finalizadas      |
| Diário       | Prof. Professor - Estudo<br>Biologia - Bio 1<br>Tarefa push notification iOS |           |         | 31 d       | e agosto de 2018 |
| Agenda       |                                                                              |           |         |            |                  |
| Simulados S  |                                                                              |           |         |            |                  |
| sisu         |                                                                              |           |         |            |                  |
| Tarefas      |                                                                              |           |         |            |                  |
| Recados      |                                                                              |           |         |            |                  |
| ?<br>\$      |                                                                              |           |         |            |                  |

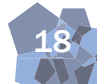

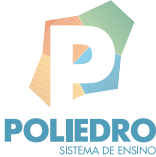

Resumo:

Recados

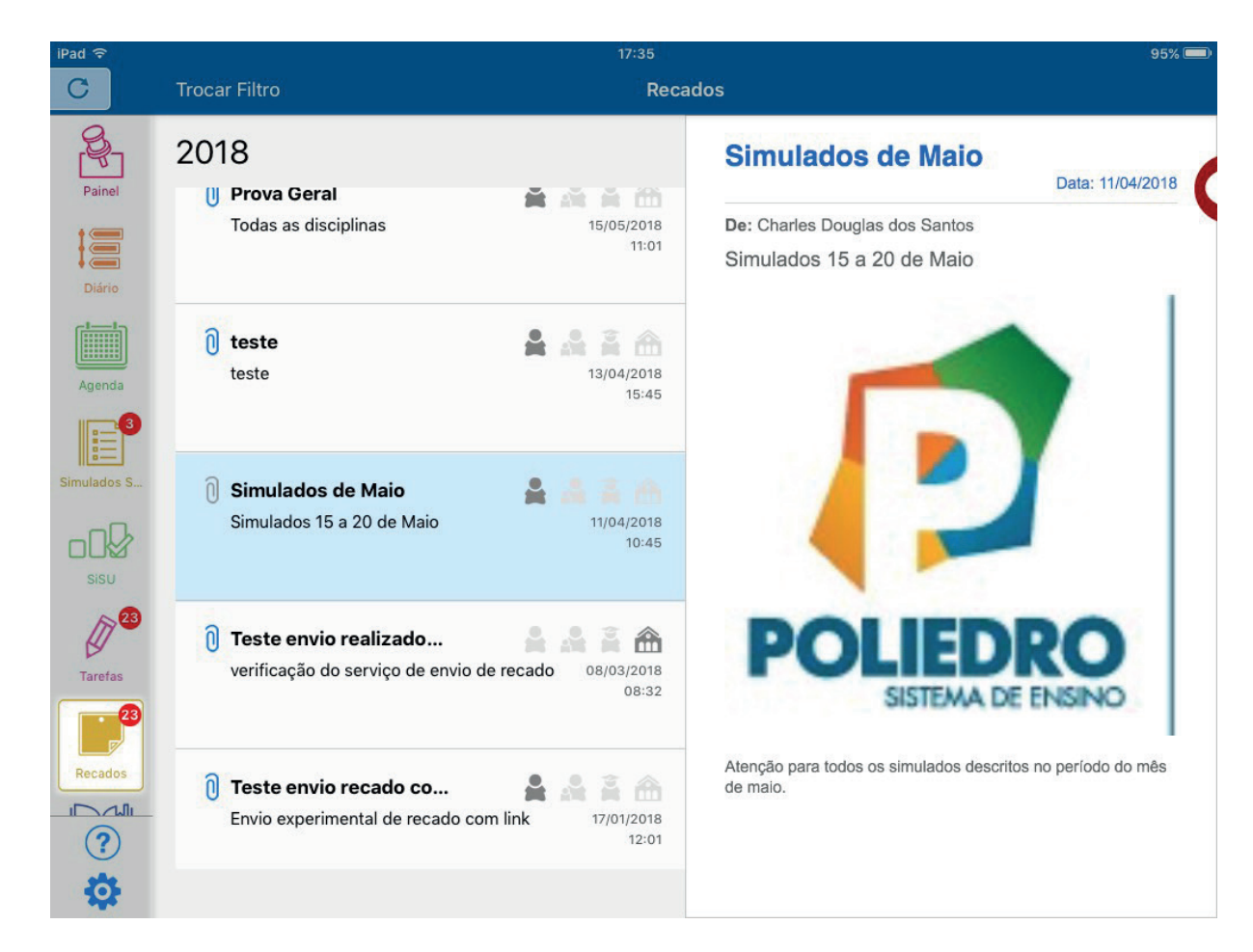

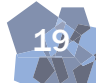

Recursos

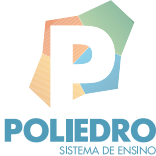

Painel de acesso:

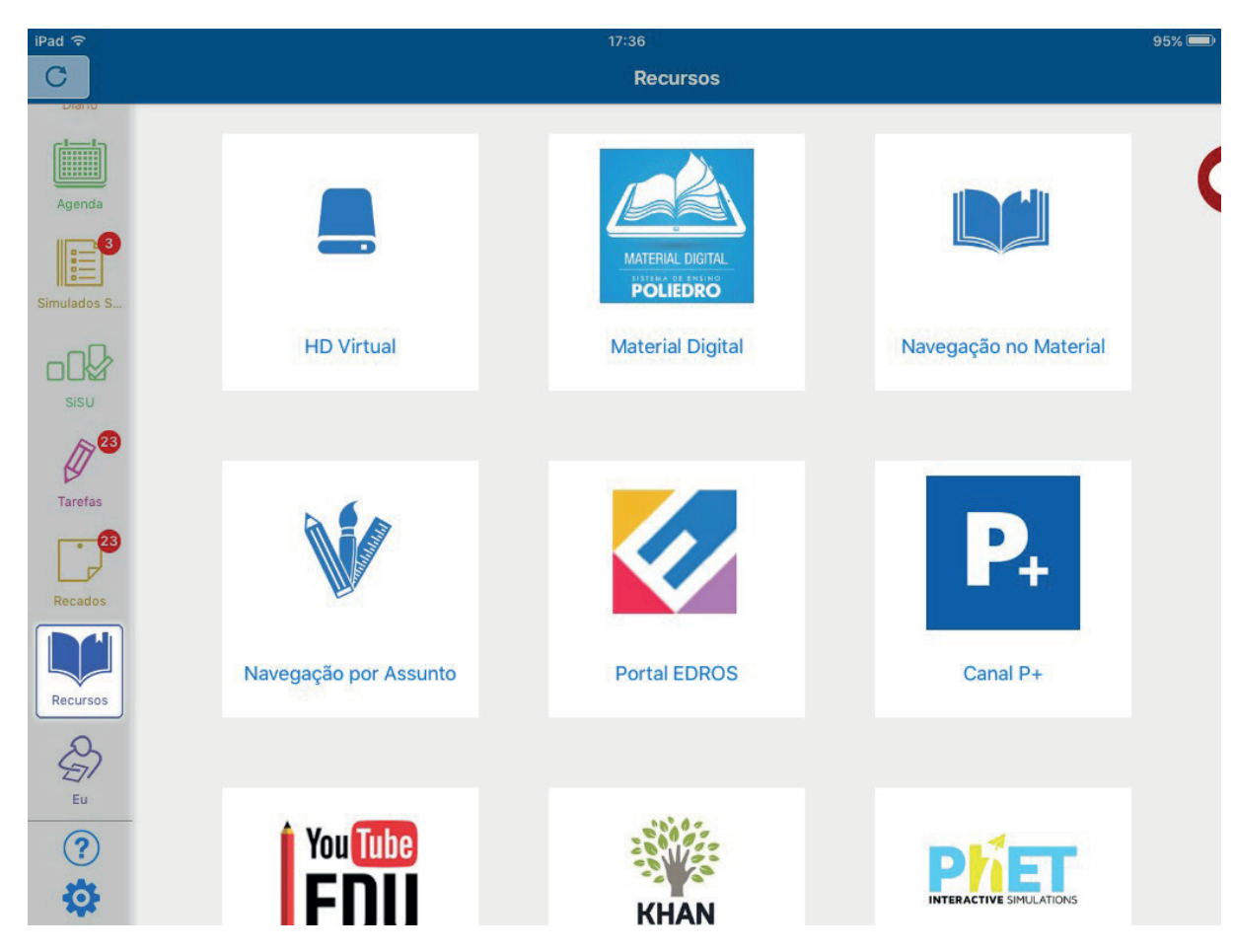

Busca por assunto:

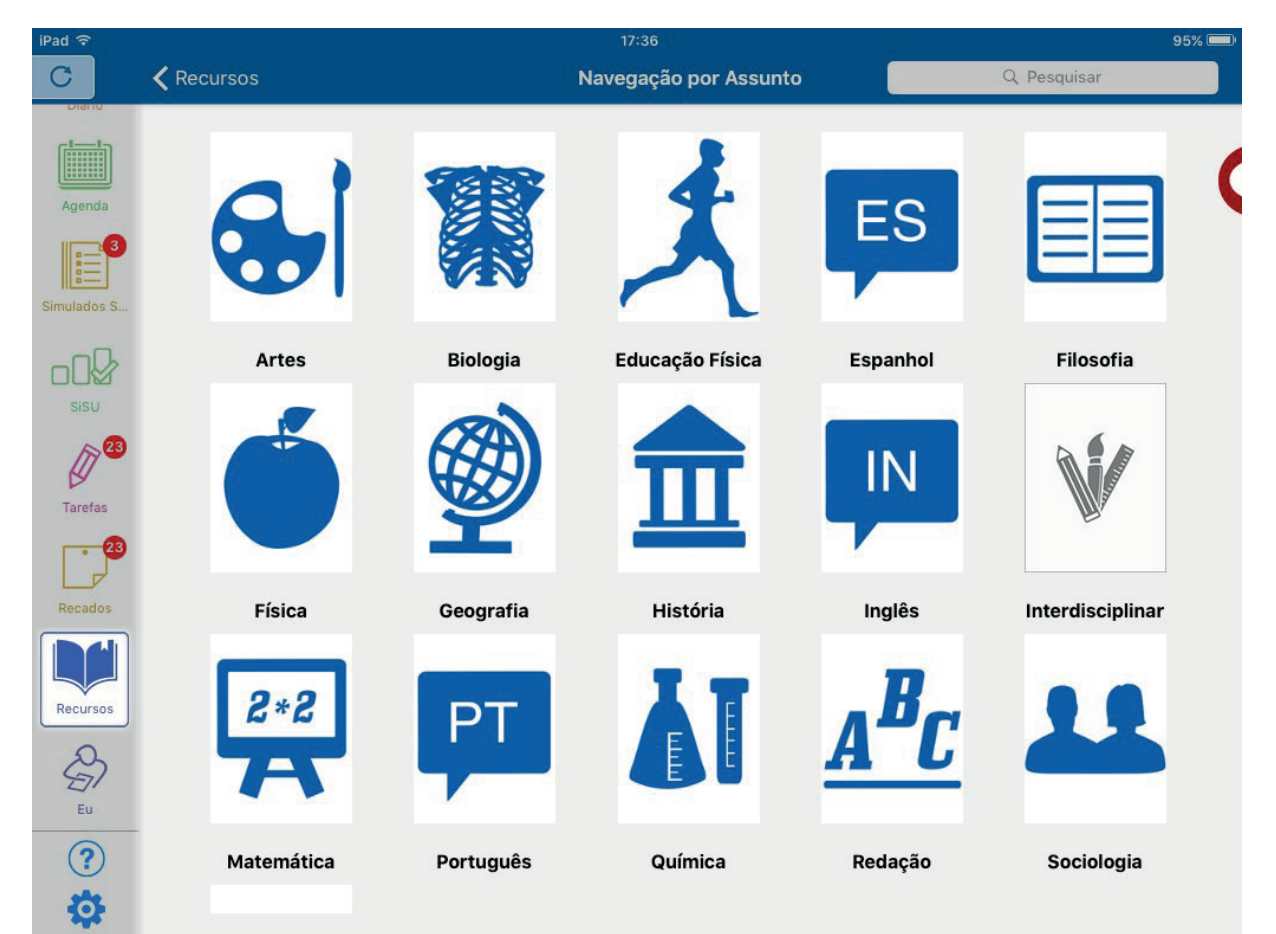

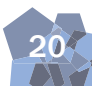

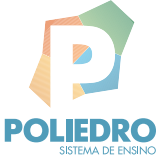

21

## Busca por material:

| iPad 奈      | Recursos                              | Ň                                     | <sup>17:36</sup><br>Javegacão por Materia | al                         | 95% 🗩                                 |
|-------------|---------------------------------------|---------------------------------------|-------------------------------------------|----------------------------|---------------------------------------|
| Diano       |                                       |                                       |                                           |                            |                                       |
| Agenda      | wite                                  | BIG                                   | <b>M</b>                                  | BIG                        |                                       |
| <b>1</b>    | Paralar N                             | Direction Regio                       | 2                                         | Barren Barr                |                                       |
| Simulados S | POLIEDRO                              |                                       | POLIDIO                                   |                            |                                       |
|             | Livro de Arte -<br>PV - Livros PV     | Livro de<br>Biologia 1 - PV           | Livro de<br>Biologia 2 - P                | Livro de<br>Biologia 3 - P | Livro de<br>Biologia 4 - P            |
| sisu        | Education Fisical                     | Education Fisica                      | TSp                                       |                            | Щ,                                    |
| Tarefas     |                                       |                                       | Pauline Rent                              |                            |                                       |
| Recados     | Livro de<br>Educação Físi             | Livro de<br>Educação Físi             | FOLIDRO<br>Livro de<br>Espanhol - PV      | Livro de<br>Filosofia - PV | Livro de Física 1<br>- PV - Livros PV |
| Recursos    | 5 FÍS                                 | L SI                                  | ₹<br>SH<br>SH<br>SH                       | 0EO<br>1                   | 0992                                  |
| Eu          |                                       |                                       |                                           |                            |                                       |
| ?           | Livro de Física 2<br>- PV - Livros PV | Livro de Física 3<br>- PV - Livros PV | Livro de Física 4<br>- PV - Livros PV     | Livro de<br>Geografia 1    | Livro de<br>Geografia 2               |
| \$          | 0                                     | 0                                     | S<br>S                                    | S                          | S                                     |

## Resoluções de material:

| iPad 🗢      |                               | 17:38                                                                             | 94% 💷          |
|-------------|-------------------------------|-----------------------------------------------------------------------------------|----------------|
| ~           | Kecursos                      | Resolução do Material                                                             |                |
| t C         | SISTEMA DE ENSINO<br>POLIEDRO |                                                                                   | EF II - Livros |
| Diário      |                               |                                                                                   | (              |
| Agenda      |                               |                                                                                   |                |
|             | Voltar                        | Cièncias / 9º ano / Fisica - Módulo 1 / Capítulo 02                               |                |
| Simulados S | Capítulo 01                   | > Atividades - seção teórica                                                      |                |
| 177 86      | Capítulo 02                   | ><br>Exercicio 001                                                                |                |
| Tarefas     |                               |                                                                                   |                |
| - 6         |                               | ← Anterior 001 V Próximo →                                                        |                |
| Recados     |                               | É possível calcular as medidas de velocidade (vento e cavalo), de intensidade (co | rrente         |
|             |                               | elétrica e sonora) e de tempo, mas não se pode mensurar cansaço, dor e emoção     |                |
|             |                               | Kesposta: A – L – E –                                                             | -F-H           |
| Recursos    |                               |                                                                                   |                |
| S           |                               |                                                                                   |                |
| Eu          |                               |                                                                                   |                |
| (?)         |                               |                                                                                   |                |
| -           |                               |                                                                                   |                |

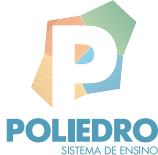

Informações pessoais e acesso ao Portal Edros (Área Exclusiva):

| iPad 중      |                      | 17:39                   | 93% 💷 ) |
|-------------|----------------------|-------------------------|---------|
| ~           |                      | Eu                      |         |
|             |                      |                         |         |
| Agenda      |                      | Aluno 203               | (       |
| 3           |                      |                         |         |
| Simulados S | Matrícula:           | 000203                  |         |
|             | Escola:              | Colégio P+              |         |
| SiSU        | Período Letivo:      | 2018                    |         |
|             | Unidade:             | Cidade 3 - Colégio P+ 3 |         |
|             | Curso:               | EM - 3º Ano             |         |
| Tarefas     | Turma:               | Turma Única             |         |
| - 23        | Nº Inscrição:        | 686810                  |         |
|             | E-mail:              | aluno.203@p4ed.com      |         |
| Recados     | Telefones de Contato |                         |         |
| ų           |                      |                         |         |
| Recursos    | E-mail pessoal       |                         |         |
|             |                      |                         |         |
| Eu          |                      |                         |         |
| ?           |                      | Salvar                  |         |
| \$          |                      | Trocar Senha            |         |

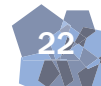

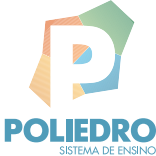

Configurações

Opções de notificações, acesso à agenda pessoal e logout:

| iPad 중                                                                                                    | 17:39                         | 93% 📼                                                                                                  |
|----------------------------------------------------------------------------------------------------|-------------------------------|----------------------------------------------------------------------------------------------------|
| Image: Image: | Conf                          | ïgurações                                                                                              |
|                                                                                                    | Notificações                  | Agenda Pessoal                                                                                         |
| Agenda                                                                                                    | Receber todas as notificações | Para sincronizar sua agenda pessoal,<br>altere as permissões do aplicativo em<br>Aiustes > Privacidade |
| Simulados S                                                                                                    | Notificações por aba          | Austes > Filvacidade                                                                                   |
|                                                                                                    | Agenda                        |                                                                                                    |
| sisu                                                                                                    | Simulados SEP                 |                                                                                                    |
| Tarefas                                                                                                    | Tarefas                       |                                                                                                    |
| Recados                                                                                                    | Recados                       |                                                                                                    |
| Recursos                                                                                                    | Salvar                        |                                                                                                    |
| Eu                                                                                                    | Term                          | nos de Uso                                                                                             |
| 0                                                                                                    | Politica                      | de Privacidade                                                                                         |
|                                                                                                    | Faz                           | er logout                                                                                              |
|                                                                                                    | Versão: 5.9.13 #2             |                                                                                                    |

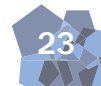

# Fale Conosco

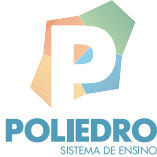

Como enviar uma dúvida ou sugestão:

| iPad 후                                                                                                    |                                                          |                | 17:40                            |     | 93% 💷 י                                                                                                    |
|----------------------------------------------------------------------------------------------------|----------------------------------------------------------|----------------|----------------------------------|-----|----------------------------------------------------------------------------------------------------|
| Image: A start of the start of the start | Eventos                                                  | Mês            | Semana                           | Dia | 🕢 Notificações                                                                                                    |
| Agenda                                                                                                    | Plano de Estudos                                         | 06:00<br>07:00 | o 3 - Sala 13                    | C   | Fale Conosco<br>Se você tem dúvidas, sugestões ou<br>encontrou algum problema no uso da<br>aplicação, entre em contato conosco. |
| Simulados S                                                                                                    | 18 terça-feira<br>de setembro de 2018                    | 09:00          | nt 2 - Sala 13<br>ní 4 - Sala 13 |     |                                                                                                    |
|                                                                                                    |                                                          | 11:00          | s 1 - Sala 13                    |     |                                                                                                    |
| sisu                                                                                                    | dom seg ter qua qui sex sáb                              | 12:00 M        | rí 3 - Sala 13<br>at 3 - Sala 13 |     |                                                                                                    |
| 17723                                                                                                    | 1<br>2 3 4 5 6 7 8                                       | 13:00          |                                  |     |                                                                                                    |
| Tarefas                                                                                                    | 9 10 11 12 13 14 15<br>16 17 <mark>18</mark> 19 20 21 22 | 14:00          |                                  |     |                                                                                                    |
| -3                                                                                                    | 23 24 25 26 27 28 29<br>30                               | 16:00          |                                  |     |                                                                                                    |
| Recados                                                                                                    | Ноје                                                     | 17:00          |                                  |     |                                                                                                    |
|                                                                                                    | Próximos Eventos                                         | 18:00          |                                  |     |                                                                                                    |
| Recursos                                                                                                    | O Ciclo 5 - ENEM 22/09                                   | 19:00          |                                  |     |                                                                                                    |
| A                                                                                                    | Ciclo 5 - ENEM 29/09     Eeriado 12/10                   | 20:00          |                                  |     |                                                                                                    |
| Eu                                                                                                    | <ul> <li>Feira do Conhecimento 27/10</li> </ul>          | 22:00          |                                  |     |                                                                                                    |
| ?                                                                                                    | Revisão ENEM 29/10                                       | 23:00          |                                  |     |                                                                                                    |
| \$                                                                                                    | Revisão ENEM 30/10                                       |                |                                  |     |                                                                                                    |

Detalhamento da dúvida ou sugestão:

| Cancelar | Fale Conosco                                                                                                    |  |
|----------|----------------------------------------------------------------------------------------------------|--|
|          | Eventos 👘 Samaru 🔗 Notificações                                                                                                    |  |
|          | Image: Sector Sector |  |
|          | Dúvida     •       Comentário                                                                                                    |  |

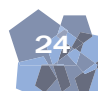

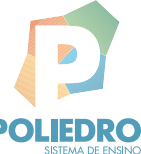

Caso tenha outras dúvidas. Consulte o módulo de "Perguntas e respostas" no Portal Edros ou utilize o Fale Conosco do site do Sistema de Ensino Poliedro no endereço www.sistemapoliedro.com.br.

# CONSIDERAÇÕES GERAIS

No caso do uso de dispositivo móveis, recomendamos o uso de *tablets* Apple iPad ou Samsung. Outros dispositivos com sistema operacional Android - versões 4.0 em diante - podem rodar o aplicativo, porém a qualidade gráfica, a velocidade de processamento e o tempo de duração da bateria podem não ser ideais.

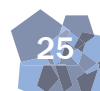